# Accessing MER Agreements and Statements SAP Sales Cloud

SAP Sales Cloud is set up for you to be able to access your agreements as well as view your statements for MER (Marketing Expense Reimbursements).

| Accessing SAP Sales Cloud                                                                                                    |                                                                                                    |  |  |
|----------------------------------------------------------------------------------------------------|----------------------------------------------------------------------------------------------------|--|--|
| Step 1                                                                                                    |                                                                                                    |  |  |
| Action                                                                                                    | Screen                                                                                                    |  |  |
| From the Agent Center Home screen, go to<br>the <b>Agency tab</b> and select <b>Reports/</b><br><b>Commissions &amp; Bonuses</b> . You will be<br>automatically logged in.<br>Note: <i>If you are taken to a sign in page, and</i><br><i>you believe you should have access to SAP</i><br><i>Sales Cloud, please contact your Principal or</i><br><i>Agency Administrator.</i> | Nationwide*       &         Personal       Commercial & Agribusiness       Private Client       Billing & Claims       Agency       Learning Center         User & AGENCY<br>MAINTENANCE       REPORTS       TECHNOLOGY       MARKETING       PROGRAMS         Agency profile       Agency production       Commercial comparative<br>raters       Nationwide agent brand<br>guidelines       Elite partner<br>program         Licensing maintenance       Awards & recognition<br>Commissions &<br>bonuses       Personal comparative<br>raters       Nationwide marketing<br>central         Download info       Social media marketing                                                                                                    |  |  |
| Step 2                                                                                                    |                                                                                                    |  |  |
| Action                                                                                                    | Screen                                                                                                    |  |  |
| Once in SAP Sales Cloud, you will be<br>defaulted to the Messages section within the<br>Sales Performance Home module. Here you<br>have access to the Dashboard, Messages,<br>Reports, Account Settings and the Profile<br>button, which you will use to access specific<br>compensation statements.                                                                           | Neartify       Profile       Image: Control of Management         Image: Control of Management       Period:       Period:       < |  |  |

As a reminder, all member and acquisition changes must be submitted by September 30, 2023 to be included in the 2023 compensation. Changes requested after September 30, 2023 will not be effective until January 1, 2024.

Please direct all related questions to your respective sales or territory manager.

### **Accessing MER Agreements and Statements** SAP Sales Cloud

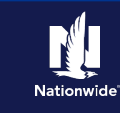

### Locating the MER Agreement

### Step 1

| Action                                                                                                    | Screen                                                                                                    |
|----------------------------------------------------------------------------------------------------|----------------------------------------------------------------------------------------------------|
| From the Home Screen of SAP, click on the<br>Profile Icon in the upper right hand corner.<br>Under Select a User to Proxy, select the<br>appropriate Agency code and click on Proxy. | nomble Management<br>Dashboards (Proxy for: ( >)) Period: 2022 Compensation Landing ▼ Period: 2023 Compensation Landing ▼ Period: 2023 Compensation Landing ■ Period: 2023 Compensation Landing ■ Period: 2023 Com                                                                                                    |
|                                                                                                    | Period:<br>In the frequency 2022 In the frequency of the frequency of the fr                                                                                                    |
|                                                                                                    | Period:<br>Select a user to proxy as:<br>PPUITT /<br>PPUITT / |
| Step 2                                                                                                    |                                                                                                    |

| Action                                                                                  | Screen                                                                                                    |                                                                                                    |  |
|-----------------------------------------------------------------------------------------|----------------------------------------------------------------------------------------------------|----------------------------------------------------------------------------------------------------|--|
| Navigate to the <b>Apps</b> section in the top right corner and select <b>Workflow.</b> | KAP     Koorde Management     Costbacards     Control Management     Control Management     Control Managemen | Approximate Location Vectorion Management Location Vectorion Management Location Vectorion Vectorion Vectorion |  |

### Step 3 Action Screen Click on Find Cases from the left hand SAP . . 1 Nat navigation. In the Workflow search field, enter MER - Admin. Click the radio for Include Rind Cases Closed Cases and click on Search. Click on MER Adr Sens 202 00 (i) there inclu 0.0 (L 10 the blue hyperlink under Case Key to open the agreement. Additional Search Criter ere & de

## Navigating to the MER Summary Statement

### Step 1

| Action                                                                                                    | Screen                                                                                                    |                                                                                                    |                                                                          |  |
|----------------------------------------------------------------------------------------------------|----------------------------------------------------------------------------------------------------|----------------------------------------------------------------------------------------------------|--------------------------------------------------------------------------|--|
| You can access your MER Statement from the<br>SAP Sales Performance Home module by<br>clicking the <b>Reports</b> button along the left<br>navigation bar. From the dropdown menu,<br>select the <b>MER Compensation Statement</b> .<br>This will provide only the MER Compensation<br>Statements. Click on any of them to view the<br>report details. | MER Compensation Statement     Manne     MER Compensation Statement     Manne     MER Compensation Statement     Manne     MER Compensation Statement     Partic Lang 2023     MER Compensation Statement     Partic Lang 2023     MER Compensation Statement     Partic March 2023     MER Compensation Statement     Partic Tetrusry 2023     MER Compensation Statement     Partic Tetrusry 2023     MER Compensation Statement     Partic Compensation Statement     Partic Tetrusry 2023     MER Compensation Statement     Partic Tetrusry 2023 | Date Published           Jul 17, 2023           25555 AM           Jun 18, 2555 AM           Jun 18, 2023           201235 AM           May 15, 2023           20215 AM           Apr 17, 2023           23049 AM           Mer 15, 2023           2014 PM           Feb 27, 2023 | Reports<br>No report selected. Select a report from the list to view it. |  |

By accepting a copy of these materials:

(2) I agree that the information contained in this training presentation is confidential and proprietary to Nationwide and may not be disclosed or provided to third parties without Nationwide's prior written consent.

(3) I acknowledge that: (i) certain information contained in this training presentation may be applicable to licensed individuals only and access to this information should not be construed as permission to perform any functions that would require a license; and (ii) I am responsible for acting in accordance with all applicable laws and regulations.

(4) I agree that I will return or destroy any material provided to me during this training, including any copies of such training material, when or if any of the following circumstances apply: (a) my Independent Sales Agent agreement with Nationwide is cancelled or I no longer hold any appointments with Nationwide; (b) my employment with or contract with a Nationwide Independent Sales Agent is terminated; (c) my Independent Adjuster contract with Nationwide is terminated; (d) my employment with or contract with a Nationwide Independent Adjuster is terminated; or (e) my employment or contract with Nationwide is terminated for any reason.

<sup>(1)</sup> I agree that I am either: (a) an employee or Contractor working for Nationwide Mutual Insurance Company or one of its affiliates or subsidiaries ("Nationwide"); or (b) an Independent Sales Agent who has a contract and valid appointment with Nationwide; or (c) an employee of or an independent contractor retained by an Independent Sales Agent; or (d) an Independent Adjuster who has a contract with Nationwide; or (e) an employee of or an independent and valid appointment with Nationwide; or (e) an employee of or an independent contractor retained by an Independent Adjuster.